## Reset Student/Parent Password

## **IMPORTANT:**

When setting passwords for children and parents keep them simple.

Current password requirement in the system only has two conditions:

- 1. Minimum 4 characters in length
- 2. Must have at least one character that is Numeric.

## **EXAMPLE:** cat1 or bat2

**Note:** When setting up users **for admin or staff** you should increase password complexity by making password at least **8** characters long.

- 1. Login to the Gibbon
- 2. Select 'User Admin' option from the menu bar.

| SALAAM                                                                     |                                                              |
|----------------------------------------------------------------------------|--------------------------------------------------------------|
| HOME ADMIN ASSESS LEARN                                                    | PEOPLE OTHER                                                 |
| Data Admin<br>ME: Query Builder<br>School Admin<br>Th System Admin         | STAFF DASHBOARD Planner Enrolment                            |
| Timetable Admin<br>User Admin<br>HOWEWOKK + DOE DATES                      | TODAY'S LESSONS                                              |
| 1. QS.HFM01-SU<br>Due at 11:00 on 19/01/2025                               | MY TIMETABLE                                                 |
| 2. QS.QFM01-SU<br>Due at 11:00 on 19/01/2025                               | <u>&lt; Last Week</u> <u>This Week</u> <u>Next Week &gt;</u> |
| GSLTMINT-SU     Due at 12:00 on 19/01/2025     GSLGFM03-SU     GSLGFM03-SU | West 24                                                      |
| Due at 12:00 on 19/01/2025                                                 | Week 34<br>Time                                              |

## 3.Search for the student/parent

| SALAAM                                                                                      |                                                                                                |          |                      |                                  |             | Raja Akbar 🌘 |
|---------------------------------------------------------------------------------------------|------------------------------------------------------------------------------------------------|----------|----------------------|----------------------------------|-------------|--------------|
| HOME ADMIN ASSESS LEARN PEO                                                                 | iple other                                                                                     |          | ( <mark>429</mark> [ |                                  |             | G            |
| STAFF MANAGEMENT<br>Staff Application Form Settings                                         | <u>Home</u> > <u>User Admin</u> > Manage Users<br>SEARCH                                       |          |                      |                                  |             | 0            |
| STUDENT MANAGEMENT<br>Application Form Settings<br>Public Registration Settings<br>Rollover | Search For<br>Preferred, sumame, role, student ID, email, phone<br>number, whicle registration |          |                      |                                  |             |              |
| USER MANAGEMENT<br>Manage Districts<br>Manage Families<br>Manage Permissions                | VIEW                                                                                           |          |                      |                                  | Clear Searc | 60           |
| Manage Roles<br>Manage Users                                                                | Records 1-50 of 1,538 50 * Filters *                                                           |          |                      |                                  | Prev 1 2    | Add •        |
| USER SETTINGS<br>Data Updater Settings                                                      | Photo Name                                                                                     | * Status | Primary Role         | Family                           | Username    | Actions      |
| Personal Document Settings<br>Staff Settings<br>Students Settings<br>User Settings          | Assidementation                                                                                | Left     | Student              | <u>National Constitution of </u> | aatif       | ∥ ⊞ 🕞        |
|                                                                                             |                                                                                                |          |                      |                                  |             |              |

4. Find student in the search results & click on the 'Lock' icon for the student

| SALAAM<br>ANNO MARKA                                                                          |                                                                                                    |          |              |                        |             | Raja Akbar |
|-----------------------------------------------------------------------------------------------|----------------------------------------------------------------------------------------------------|----------|--------------|------------------------|-------------|------------|
| HOME ADMIN ASSESS LEARN PEOP                                                                  | LE OTHER                                                                                                   |          | ( <u>429</u> |                        |             |            |
| STAFF MANAGEMENT<br>Staff Application Form Settings                                           | <u>Home</u> > <u>User Admin</u> > Manage Users<br>SEARCH                                                   |          |              |                        |             | ?          |
| S I UDENT MANAGEMENT<br>Application form Settings<br>Public Registration Settings<br>Rollover | Search For<br>Preferred, sumanne, username, role, student ID, email, phone<br>number, vehicle registration |          |              |                        | Clear Searc | ch Go      |
| Manage Districts<br>Manage Families<br>Manage Permissions<br>Manage Roles<br>Manage Users     | VIEW Records 1-50 of 1.538 S0                                                                              | Sea      | rch Results  | •                      | Prev 1 2    | Add •      |
| USER SETTINGS<br>Data Updater Settings                                                        | Photo Name                                                                                                 | ≜ Status | Primary Role | Family                 | Username    | Actions    |
| Personal Document Settings<br>Staff Settings<br>Students Settings<br>User Settings            |                                                                                                    | Left     | Student      | COMPACE OF COMPANY CAR | aaatif      | . ∕ ∄ 🙃    |
|                                                                                               |                                                                                                    |          |              |                        |             |            |

- 5. Enter a new password in the 'Password' & 'Confirm Password' field.
  - Do NOT click the 'generate' button
  - Leave 'Force Reset Password' to be set to 'No'

| SALAAM                                                 |                                                                     |           | Raja Akbar 🜔 |
|--------------------------------------------------------|---------------------------------------------------------------------|-----------|--------------|
| HOME ADMIN ASSESS LEARN PEOPLE                         | OTHER                                                               | <i> 🗇</i> |              |
| STAFF MANAGEMENT<br>Staff Application Form Settings    | <u>Home &gt; User Admin &gt; Manapo Users</u> > Reset User Password |           | 0            |
| STUDENT MANAGEMENT<br>Application Form Settings        | O Conference                                                        |           |              |
| Public Registration Settings<br>Rollover               | Username *<br>This value cannot be changed.                         | aaalif    |              |
| USER MANAGEMENT<br>Manage Districts<br>Manage Families | Password *                                                          |           | Generate     |
| Manage Permissions<br>Manage Roles<br>Manage Users     | Confirm Password *                                                  |           |              |
| USER SETTINGS<br>Data Updater Settings                 | Force Reset Password? *<br>User will be prompted on next login.     | No        | ~            |
| Staff Settings<br>Students Settings                    | * denotes a required field                                          |           | Submit       |

6. When successful you will see the following message:

| HOME ADMIN ASSESS LEARN F                                                                   | PEOPLE OTHER                                                                                                    | 🦉 🖨 🔤 🔤  |
|---------------------------------------------------------------------------------------------|----------------------------------------------------------------------------------------------------|----------|
| STAFF MANAGEMENT                                                                            | Hame > <u>User Admin</u> > <u>Manage Users</u> > Reset User Password                                                                    | C        |
| Staff Application Form Settings                                                             | Your request was completed successfully.                                                                                                |          |
| STUDENT MANAGEMENT<br>Application Form Settings<br>Public Registration Settings<br>Rollover | The personnel particy reporters that personality must<br>e. Contains at least one number:<br>e. Must be at least 4 designers in length. |          |
| USER MANAGEMENT<br>Manage Districts<br>Manage Families                                      | Username "<br>This value cannot be changed.                                                                                             | aadif    |
| Manage Permissions<br>Manage Roles                                                          | Password *                                                                                                    | Generate |
| USER SETTINGS                                                                               | Confirm Password *                                                                                                    |          |
| Data Updater Settings<br>Personal Document Settings<br>Staff Settings                       | Force Reset Password? *<br>User will be prompted on next login.                                                                         | No v     |
| Students Settings<br>User Settings                                                          | * denotes a required field                                                                                                    | Submit   |